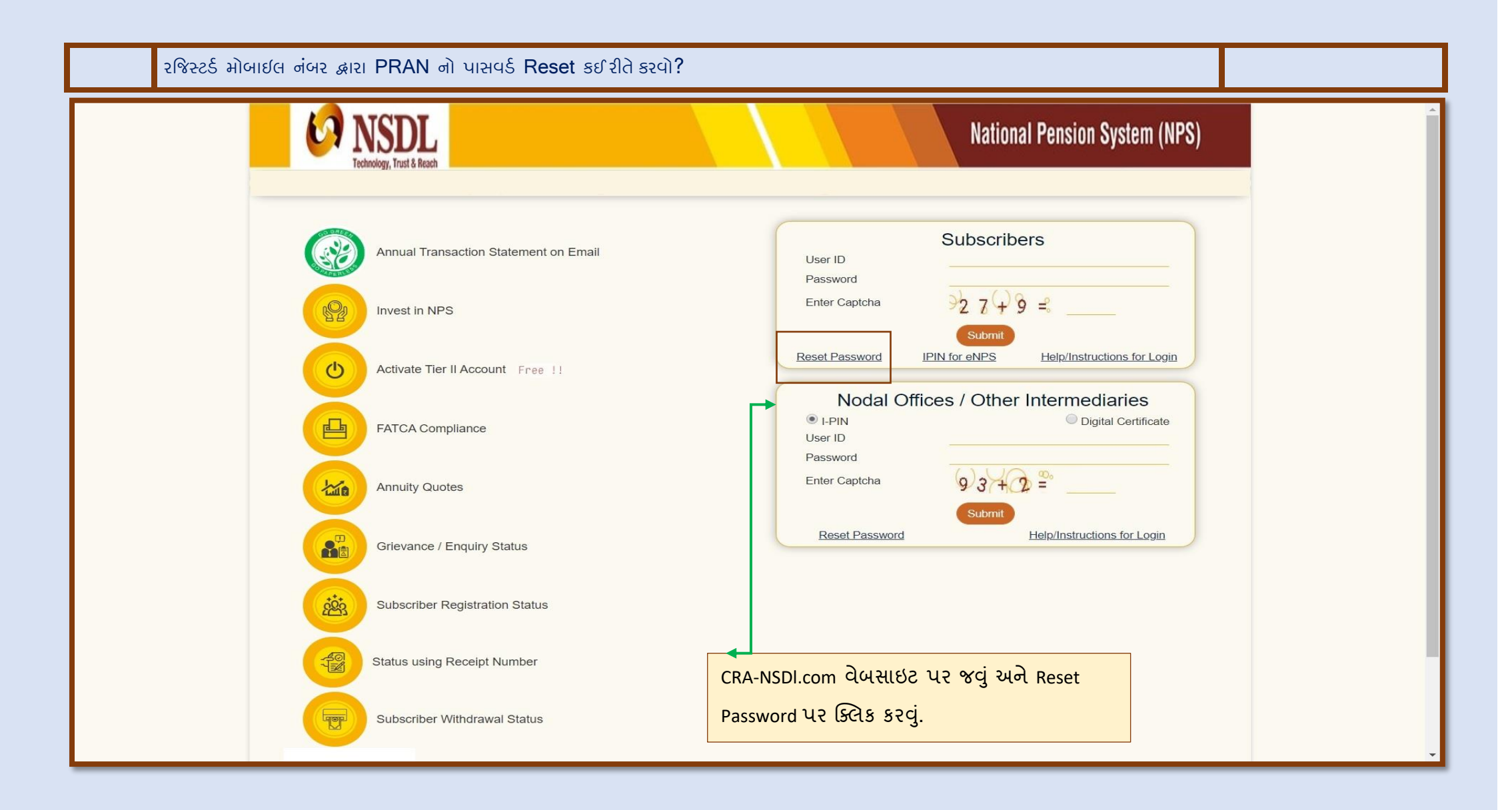

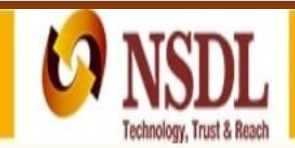

## National Pension System (NPS)

Steps/Process to Reset Password for Subscribers

Reset Password using secret question Instant Set/Reset Password

#### Note:

If you wish to set/reset your Password using the secret Question and Answer (set by you at the time of initial login), please select the option "Reset password using secret question".

If you wish to set/reset your Password and activate the same through One Time Password (OTP) or through Nodal Office / Point of Presence, please select the option "Instant Reset Password".

### Retíred lífe ka sahara, NPS hamara

Home | Contact Us | System Configuration / Best Viewed | Entrust Secured | Privacy Policy | Grievance Redressal Policy

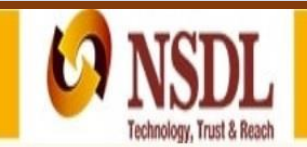

# National Pension System (NPS)

### Senerate Password

|                             | *                         | Mandatory Fields           |
|-----------------------------|---------------------------|----------------------------|
| Reset IPIN via <sup>≭</sup> | Nodal Office Generate OTP |                            |
| PRAN*                       |                           | Generate OTP पर जिले हरी   |
| DOB *                       | (dd/mm/yyyy)              | BRAN Birth Data Eglicila   |
| Receive OTP via*            | SMS                       | PRAN, BITTI Date Cattor    |
| New Password*               |                           | જે પાસવર્ડ રાખવા માંગતા    |
| Confirm Password*           |                           | હ્રોય તે લખી Enter Captcha |
| Enter Captcha*              | 8 6 + 2 = 86 Refresh      | માં ચોગ્ય જવાબ લખી         |
|                             | Submit Reset              | Submit પર ક્લિક કરવું.     |

#### Note :

\* marked fields are mandatory.

Please enter the details exactly as printed on PRAN Card.

Subscribers registered through eNPS (Aadhar based) are requested to mention their full name in "First Name" section only e.g. If your name is "Raj Kumar Varma", please mention "Raj Kumar Varma" in "First Name" section only.

## Retired life ka sahara, NPS hamara

Home | Contact Us | System Configuration / Best Viewed | Entrust Secured | Privacy Policy | Grievance Redressal Policy

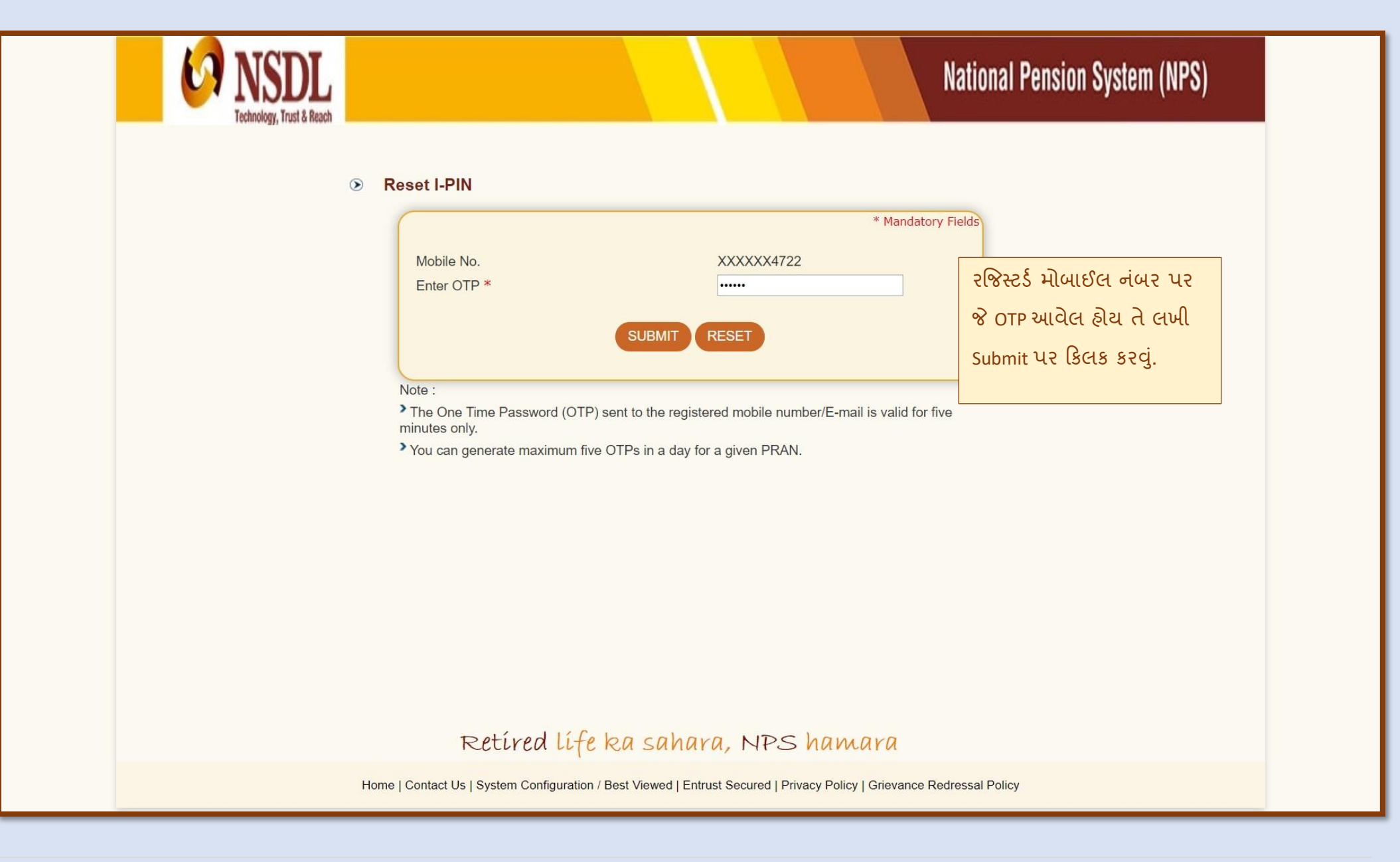

| Technology, Trust & Reach                 |                             | National | Pension System (NPS) |
|-------------------------------------------|-----------------------------|----------|----------------------|
| Set/Reset Password                        |                             |          |                      |
| Acknowledgement No<br>User ID/PRAN<br>DOB |                             |          |                      |
| Captured Timestamp                        | 27/03/2020 16:50            |          |                      |
|                                           | <u>Click here to Login</u>  |          |                      |
|                                           |                             |          |                      |
|                                           |                             |          |                      |
|                                           |                             |          |                      |
|                                           |                             |          |                      |
| F                                         | Retired life ka sahara, NP: | s hamara |                      |